## Пошаговая инструкция как подать заявку на

## БЕСПЛАТНОЕ обучение в рамках Федерального проекта «Содействие занятости» Национального проекта «Демография»

- ✓ Заявка подаётся с портала Работа России (PP) по ссылке: https://trudvsem.ru/auth/login
- ✓ Осуществить Вход в личный кабинет соискателя через портал "Госуслуги"
- ✓ Зайти на страницу <u>«Список образовательных программ»</u>, расположенную во вкладке "Все сервисы"
- ✓ Подать заявление на интересующую вас программу.
- ✓ В течение трёх рабочих дней обратиться в центр занятости населения для представления документов, подтверждающих соответствие категории, указанной вами в заявлении, и прохождения профессиональной ориентации. По её итогам ваше заявление будет одобрено, отклонено или будет выдана рекомендация по смене программы обучения.
- ✓ В случае получения рекомендации по смене программы обучения вы должны отозвать текущее заявление и подать новое с учётом рекомендации центра занятости населения.
- ✓ Центр занятости населения в течение семи рабочих дней с даты подачи заявления принимает по нему решение.
- ✓ Если обучение начинается позднее 10 рабочих дней с даты одобрения центром занятости населения прохождения обучения, вам необходимо повторно представить документы, подтверждающие соответствие категории, указанной вами в заявлении, не позднее 15 рабочих дней до начала обучения.
- ✓ В случае одобрения прохождения обучения центр занятости населения формирует на ЕЦП «Работа в России» договор в целях организации обучения и содействия занятости.
- ✓ После подписания договора иными сторонами, договор поступает вам на подписание в личном кабинете на ЕЦП «Работа в России».
- ✓ В случае подписания вами договора, вам необходимо дождаться зачисления на обучение.